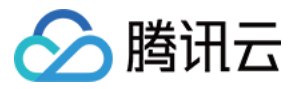

# 攻击面管理

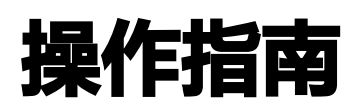

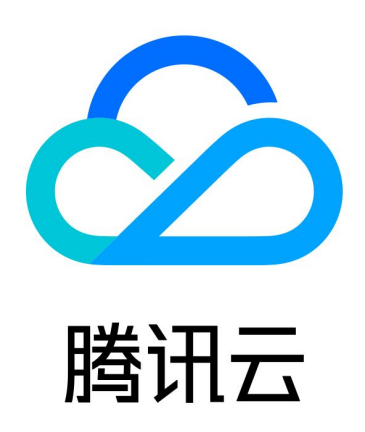

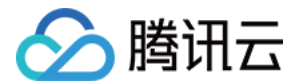

【版权声明】

©2013-2024 腾讯云版权所有

本文档(含所有文字、数据、图片等内容)完整的著作权归腾讯云计算(北京)有限责任公司单独所有,未经腾讯 云事先明确书面许可,任何主体不得以任何形式复制、修改、使用、抄袭、传播本文档全部或部分内容。前述行为 构成对腾讯云著作权的侵犯,腾讯云将依法采取措施追究法律责任。

【商标声明】

### 🔗 腾讯云

及其它腾讯云服务相关的商标均为腾讯云计算(北京)有限责任公司及其关联公司所有。本文档涉及的第三方主体 的商标,依法由权利人所有。未经腾讯云及有关权利人书面许可,任何主体不得以任何方式对前述商标进行使用、 复制、修改、传播、抄录等行为,否则将构成对腾讯云及有关权利人商标权的侵犯,腾讯云将依法采取措施追究法 律责任。

【服务声明】

本文档意在向您介绍腾讯云全部或部分产品、服务的当时的相关概况,部分产品、服务的内容可能不时有所调整。 您所购买的腾讯云产品、服务的种类、服务标准等应由您与腾讯云之间的商业合同约定,除非双方另有约定,否 则,腾讯云对本文档内容不做任何明示或默示的承诺或保证。

【联系我们】

我们致力于为您提供个性化的售前购买咨询服务,及相应的技术售后服务,任何问题请联系 4009100100或 95716。

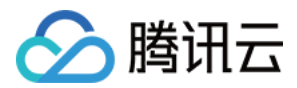

## 操作指南

最近更新时间: 2024-05-10 14:48:51

#### 基础情报

1. 登录 攻击面管理控制台(威胁情报中心),单击右上角登录,进行注册登录。

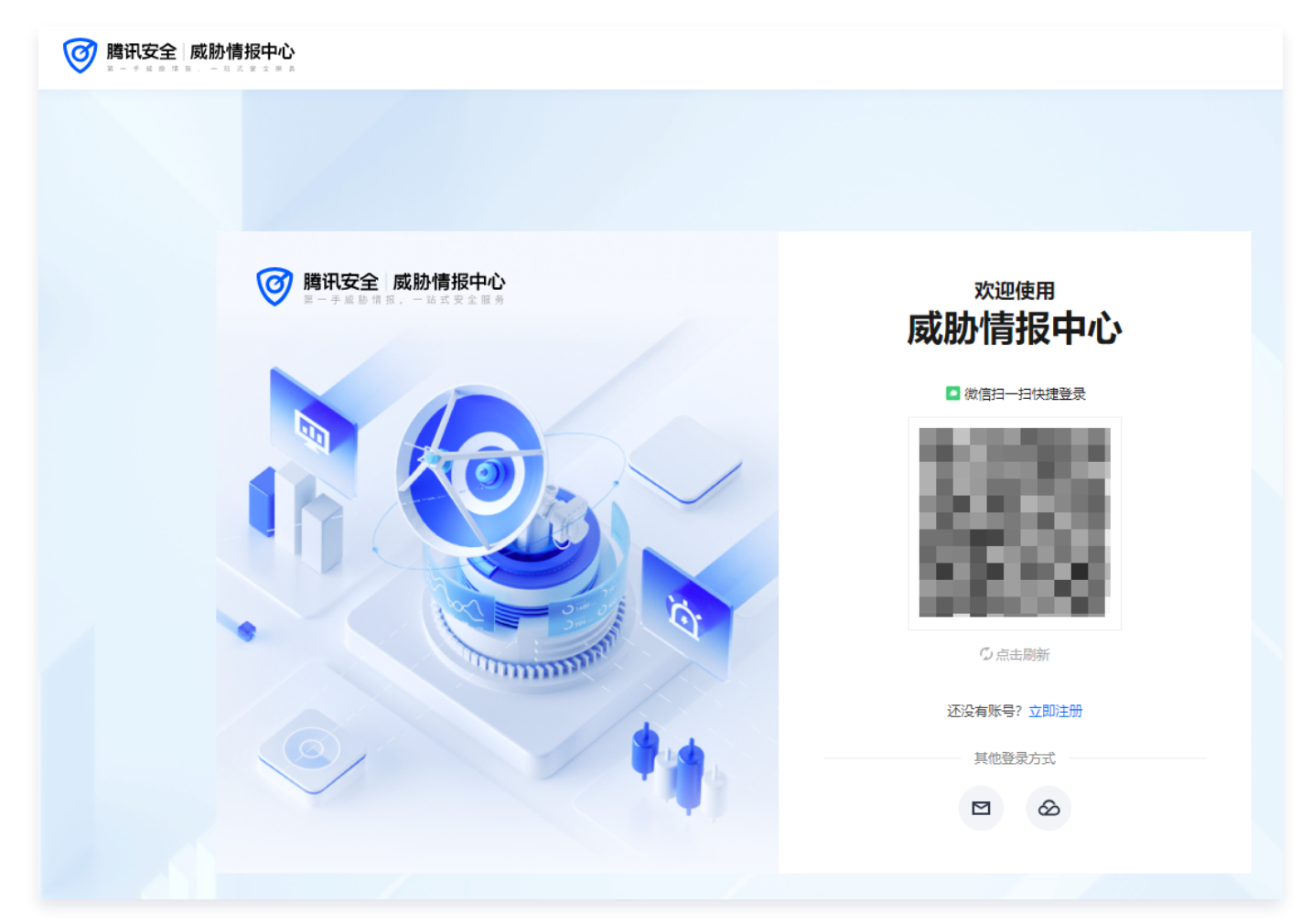

2. 在首页的基础情报输入框中,输入搜索内容,单击搜索。

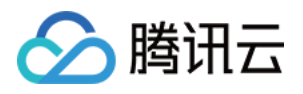

| 腾讯安全 威胁情报中心     "********************************* |                               | <b>首页</b> 攻击面             | 管理 安全事件 API 情报应用             | 更多 🗸 🛛 👤 🗸 |
|----------------------------------------------------|-------------------------------|---------------------------|------------------------------|------------|
|                                                    | Ø                             | <b>腾讯安全 威胁情报</b>          | 中心<br><sup>全 服 务</sup>       |            |
| 基础情                                                | 服 文件沙箱 NEW                    |                           |                              |            |
| 単次t                                                | <b>搜索 →</b> 请输入IP/域名/URL/MD5, | /SHA1/SHA256/家族团伙/安全事件关键词 | 搜索                           |            |
| 查询                                                 | ]示例                           | ▲ 热点搜索                    | グ <del>換一換</del><br>率音が性     |            |
|                                                    |                               | 43                        | - 1959年14日<br>常规网络爆破<br>代理秒拨 |            |
|                                                    |                               | 4                         | 代理钞拨代理钞拨                     |            |
|                                                    | and the second                |                           | the processing mark          |            |

3. 在详情页获取情报检测结果、情报标签等信息。

|                              | 单次搜索 🗙 9                            | 首页 攻击面管理                                   | 安全事件 API 情报应用 更多 🗸                       | •            |
|------------------------------|-------------------------------------|--------------------------------------------|------------------------------------------|--------------|
|                              | )<br>IDC服务器 ①<br>传播广度<br>・1<br>修播热度 | <b>♦</b> 0 <b>(E)</b>                      | 祭 生成情报码 ∠ 反馈 2024-05-06 首次标记, 2024-05-06 | ☆ 收職 06 最近更新 |
| 可疑 ①                         | 地理位置:中国上海市 AS1<br>运营商:中国电信 IP画      | N: 4812 访问样本: 99+<br>丁像信息: IDC服务器 开放端口: 29 | 包含URL: 0<br>反查域名: 0                      |              |
| <b>判定依据:</b><br>此IOC有 17 条可疑 | 5/恶意证据,其中 访问样本 13 个、C段IP 4 个。[      | 因此,腾讯安全研判为 <mark>回發</mark> 。建议加强安全防护。      |                                          |              |
| ◎ 情报标签                       |                                     |                                            | ^                                        | 收起           |
| 情报标签                         | 状态                                  | 首次时间                                       | 最新时间                                     |              |
| bot机器人                       | ① 疑似                                | 2024-03-22 17:27:08                        | 2024-05-07 00:00:00                      |              |
| cc攻击                         | ① 疑似                                | 2024-03-22 17:27:08                        | 2024-05-07 00:00:00                      |              |

### 风险监测

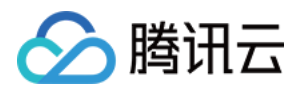

- 1. 登录 攻击面管理控制台(威胁情报中心),单击右上角**登录**,进行注册登录。
- 2. 在首页右上角,单击攻击面管理,切换至攻击面管理页面。
- 3. 在攻击面管理页面,单击资产管理 > 新增资产。

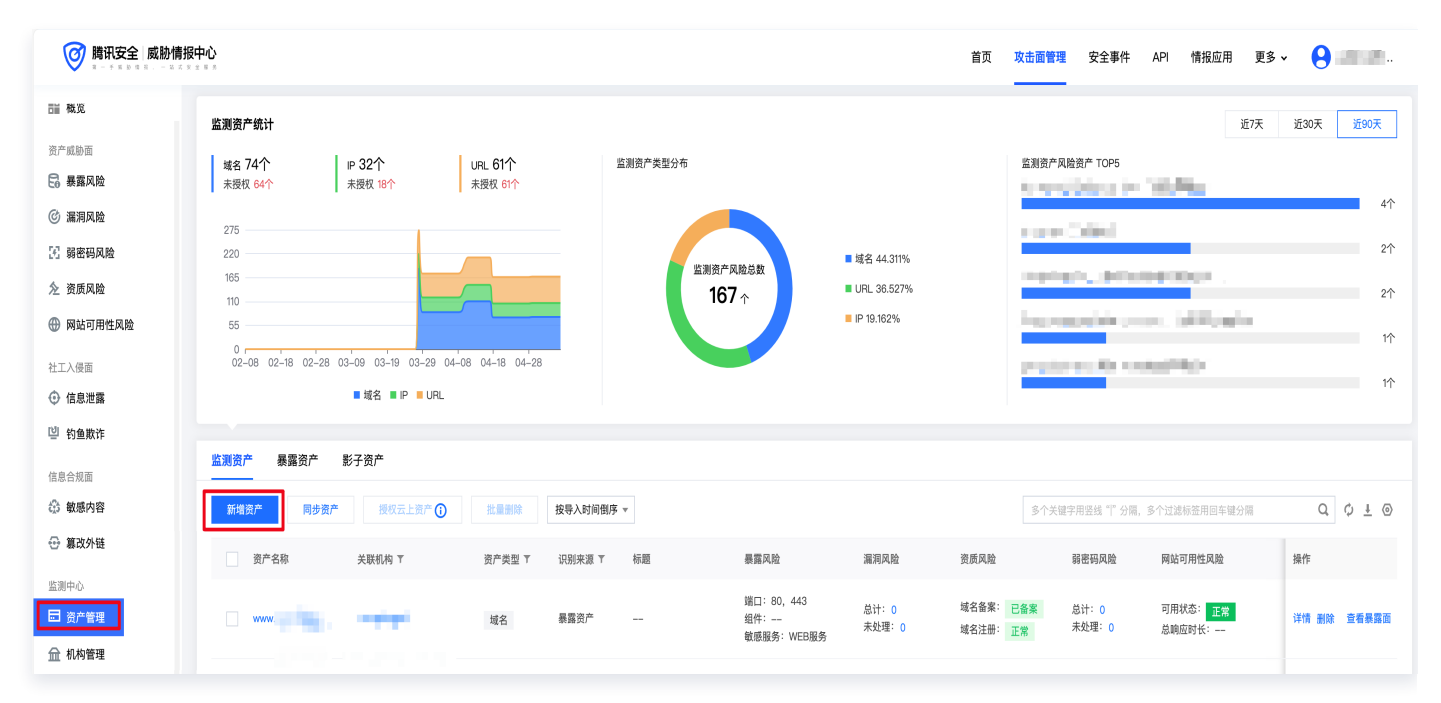

4. 在新增机构/资产窗口中,输入期望监测的机构资产,并上传资产授权证明,单击确定。

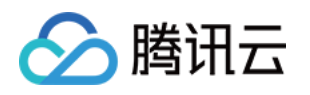

| 新增机构/资产  | E Contraction of the second second second second second second second second second second second second second | ×    |  |
|----------|----------------------------------------------------------------------------------------------------|------|--|
| *新增机构/资产 | 🔵 新增机构 🛛 💽 新增资产                                                                                                 |      |  |
| *机构名称    | 请选择机构                                                                                                    | •    |  |
| 资产录入方式   | ○ 模板导入 ○ 手动输入                                                                                                   |      |  |
| *模板导入    | 未上传文件                                                                                                    | 选择文件 |  |
|          | 下载模板                                                                                                    |      |  |
| 资产授权证明   | 文件格式需为PDF                                                                                                    | 选择文件 |  |
|          | 下载模板                                                                                                    |      |  |
| 绑定微信     | 扫码关注服务号,我们将在第一时间告知您相关信息                                                                                         |      |  |
|          |                                                                                                    |      |  |
|          | ✓ 绑定成功                                                                                                    |      |  |
|          | ① 如您未扫码绑定账号,则无法接收到更新排                                                                                           | 推送消息 |  |
|          | 确定取消                                                                                                    |      |  |

5. 在任务管理页面,单击**创建任务**。

6. 在创建任务窗口中,填写任务相关信息,单击**确定**即可进行风险扫描。

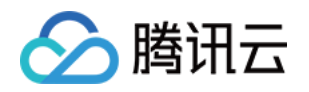

| 创建任务                            |                                                                                     | × |  |
|---------------------------------|-------------------------------------------------------------------------------------|---|--|
| 1 任务配置 >                        | 2 监测范围                                                                              |   |  |
| 任务名称                            | 请输入任务名称                                                                             |   |  |
| 任务类型                            | ② 即时任务                                                                              |   |  |
|                                 | ○ 定时任务                                                                              |   |  |
|                                 | ● 周期任务 ③ 每天 ▼ 01:00:00 ③                                                            |   |  |
| 监测风险                            | <ul> <li>风险类型1 此类型风险需要资产授权(提供授权文件并审核通过)后下发</li> <li>漏洞风险 弱密码风险 敏感内容 篡改外链</li> </ul> |   |  |
| <b>风险类型2</b> 此类型风险支持已授权和未授权资产下发 |                                                                                     |   |  |
|                                 | 网站可用性                                                                               |   |  |
|                                 | 请选择监测风险                                                                             |   |  |
|                                 |                                                                                     |   |  |
|                                 | 下一步取消                                                                               |   |  |